# Vendor / Solution Providers Company Account

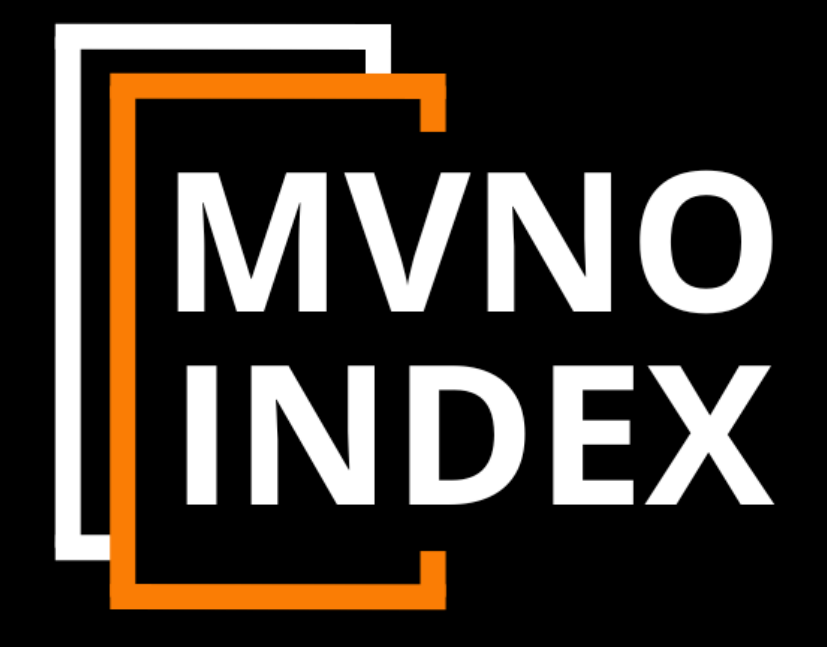

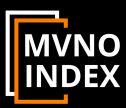

#### Copyright

This document contains proprietary information of MVNO INDEX. Any reproduction, use, appropriation, or disclosure of this information, in whole or in part, without the specific prior written authorization of MVNO INDEX is strictly prohibited. Failure to observe this notice may result in legal proceedings or liability for resulting damage or loss.

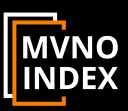

## Table of contents

| 1. | GENE  | RIC                                  | 4  |
|----|-------|--------------------------------------|----|
| 2. | REGIS | TER                                  | 4  |
| 3. | LOGIN | I                                    | 5  |
|    | 3.1.  | FORGOT YOUR PASSWORD                 | 5  |
| 4. | ACCO  | UNT                                  | 6  |
|    | 4.1.  | CHANGE YOUR ACCOUNT DETAILS          | 6  |
|    | 4.2.  | CHANGE YOUR PASSWORD                 | 7  |
|    | 4.3.  | VIEW AND CHANGE YOUR COMPANY PROFILE | 7  |
|    | 4.4.  | DELETE YOUR ACCOUNT                  | 8  |
|    | 4.5.  | LOGOUT                               | 8  |
| 5. | COMF  | PANY PROFILE                         | 9  |
|    | 5.1.  | HOW TO VIEW YOUR PROFILE             | 9  |
|    | 5.2.  | HOW TO CHANGE YOUR PROFILE           | 10 |
|    | 5.3.  | HOW TO EDIT YOUR PROFILE             | 11 |
|    | 5.4.  | SAVING UPDATING WENT OKAY            | 11 |
|    | 5.5.  | SAVING UPDATING WENT WRONG           | 11 |
|    | 5.6.  | FIX A PROBLEM                        | 12 |

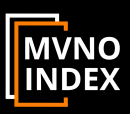

## 1. **GENERIC**

During various moment you will automatically get an email from <a href="mailto:support@mvno-index.com">support@mvno-index.com</a> about your activities, like password change, account activation, etc.

#### Make sure to whitelist the @mvno-index domain

## 2. **REGISTER**

When you are a Vendor/Solution provider for one or more of the following: MVNO, MVNE, MVNA, IOT, OSS, BSS, Core Network or Wholesale then we invite you to register your Company. You can do this by selecting "**Register my Company**" under the Contact section in the main menu.

Notes:

- Can always change your first name, last name, email address and password after registration.
- You cannot change your Company name after the registration
- Your Company name cannot be longer than 24 characters
- After your registration you will automatically receive an email which you need to confirm to complete your registration.
- When you have problems then reach out to us on <a href="mailto:support@mvno-index.com">support@mvno-index.com</a>

| About - MVNO & IOT Information - Solution Provid                                                                                                    | ers 🗸 Services 🖌 Events 🖌 Glossary 🗸 Guest Blogs 🗸 Contact 🗸            |
|----------------------------------------------------------------------------------------------------|-------------------------------------------------------------------------|
| Register you<br>for the Solution I                                                                                                    | r Company<br>Provider listing                                           |
| Important, read this before registering                                                                                                    | Company Name *                                                          |
| Only register if your Company a Solution Provider / Vendor for one (or                                                                                                    |                                                                         |
| more) of the following solutions:                                                                                                    | First Name *                                                            |
| MVNO (any type), MVNE, MVNA, IOT, OSS, BSS,<br>Core Network, Wholesale (Data, SMS and/or Voice).                                                                                                    | Last Name *                                                             |
| When you have filled in the details and press register you will automatically<br>receive an email to confirm your registration*                                                                                             |                                                                         |
| After your registration confirmation you can login and complete your personal<br>Company profile page. You can download the manual about how to fill in your<br>profile bere or visit our <b>Frequently asked Questions</b> | E-mail Address *                                                        |
|                                                                                                    | Password * 📀                                                            |
| If you have any problems with the registration then contact our <b>support</b> .                                                                                                    | •                                                                       |
| * The registration email might be seen as SPAM, therefore check you spam folder                                                                                                    | Confirm Password *                                                      |
| as well and mark the (mvno-index.com) domain as safe (not junk).                                                                                                    | Confirm Password                                                        |
|                                                                                                    | Show privacy policy Please confirm that you agree to our privacy policy |
|                                                                                                    | Register                                                                |

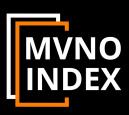

## 3. LOGIN

| You can find the "Login page" in the main menu under the Contact se | ction in the main menu. |
|---------------------------------------------------------------------|-------------------------|
|---------------------------------------------------------------------|-------------------------|

| MVNO<br>INDEX | About 🗸 | MVNO & IOT Information 🖌 | Solution Providers $\checkmark$ | Services 🗸 | Events 🗸 | Glossary 🗸 | Guest Blogs 🗸 | Contact 🗸 |
|---------------|---------|--------------------------|---------------------------------|------------|----------|------------|---------------|-----------|
|               |         |                          | Login                           |            |          |            |               |           |
|               |         | Email Address *          |                                 |            |          |            |               |           |
|               |         | Password *               |                                 |            | ø        |            |               |           |
|               |         | Login                    |                                 | Register   |          |            |               |           |
|               |         |                          | Forgot your passwore            | i?         |          |            |               |           |

## 3.1. FORGOT YOUR PASSWORD

When you forgot your password then go to the Login page and select "Forgot your Password" Here you need to:

- Fill in the email address belonging to your account.
- Select Reset Password
- A new screen will appear
- You will automatically receive an email to reset your password
- When you have problems then reach out to us on <u>support@mvno-index.com</u>

| About 🗸 | MVNO & IOT Information 🗸           | Solution Providers $ {\color{red}  {\color{black}  {\color{black}$ | Services 🗸                       | Events 🗸        | Glossary 🗸 | Guest Blogs 🗸 | Contact 🗸 |
|---------|------------------------------------|----------------------------------------------------------------------------------------------------|----------------------------------|-----------------|------------|---------------|-----------|
|         |                                    |                                                                                                    |                                  |                 |            |               |           |
|         | Pa                                 | ssword Re                                                                                                    | eset                             |                 |            |               |           |
|         | To reset your pa                   | ssword, please enter<br>or username belov                                                                                                    | your email a<br>v.               | address         |            |               |           |
|         | Enter your userna                  | ame or email                                                                                                    |                                  |                 |            |               |           |
|         |                                    | Reset password                                                                                                    |                                  |                 |            |               |           |
|         |                                    |                                                                                                    |                                  |                 |            |               |           |
| About 🗸 | MVNO & IOT Information 🗸           | Solution Providers 🗸                                                                                                    | Services 🗸                       | Events 🗸        | Glossary 🗸 | Guest Blogs 🗸 | Contact 🗸 |
|         |                                    |                                                                                                    |                                  |                 |            |               |           |
|         | Ра                                 | ssword Re                                                                                                    | set                              |                 |            |               |           |
|         | lf an account mat<br>send a passwo | tching the provided d<br>rd reset link. Please o                                                                                                    | letails exists,<br>theck your in | we will<br>box. |            |               |           |

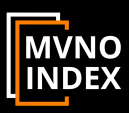

## 4. ACCOUNT

When you are logged in, you're automatically directed to your personal Account page.

| MVNO About                                      | ✓ MVNO & IC | DT Information 👻              | Solution Providers 🗸 | Services 🗸 | Events 🗸 | Glossary 🗸 | Guest Blogs 🗸 | Contact 🗸 |
|-------------------------------------------------|-------------|-------------------------------|----------------------|------------|----------|------------|---------------|-----------|
| LOGO TEXT HERE<br>LOGO TEXT HERE<br>DemoCompany |             | Account Username * DemoCompar | ny                   |            |          |            |               |           |
| View profile                                    | >           | First Name                    |                      |            |          |            |               |           |
| Change Password                                 | >           | Demo<br>Last Name             |                      |            |          |            |               |           |
| Delete Account                                  | >           | Company                       |                      |            |          |            |               |           |
|                                                 |             | Email Address                 | notmail.com          |            |          |            |               |           |
|                                                 |             | Update Acco                   | unt                  |            |          |            |               |           |
| Logout !!                                       |             |                               |                      |            |          |            |               |           |

Here you can do the following:

- Change your Account details (first name, last name & Email address)
- Change your Password
- View your Company profile
- Delete your Account
- Logout

#### 4.1. CHANGE YOUR ACCOUNT DETAILS

To change your Account details such as: first name, last name & Email address. Fill in the new names and select update Account.

| Account   Username *   DemoCompany   View profile   First Name   Account   Demo |  |
|---------------------------------------------------------------------------------|--|
| Account > Demo                                                                  |  |
|                                                                                 |  |
| * Change Password Last Name                                                     |  |
| Delete Account Company                                                          |  |
| Email Address                                                                   |  |
| free_portal@hotmail.com                                                         |  |
| Update Account                                                                  |  |

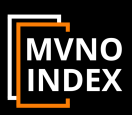

#### 4.2. CHANGE YOUR PASSWORD

To change your fill in your existing password and twice (2x) your new password and select Update Password. Make sure that:

- You use a strong password
- Your at least one number, one capital letter, one small letter, one strange character
- Your passwords needs to be at least 8 characters long.

| MVNO<br>INDEX About ~       | MVNO & I | DT Information ✔ Solution Providers ✔ Services ✔ Events ✔ Glossary ✔ Guest Blogs | ✔ Contact ✔ |
|-----------------------------|----------|----------------------------------------------------------------------------------|-------------|
| DemoCompany<br>View profile |          | * Change Password<br>Current Password *                                          | Ø           |
| view prome                  |          | New Password *                                                                   |             |
| Account                     | 2        |                                                                                  | ø           |
| * Change Password           | >        | Confirm Password *                                                               |             |
| Delete Account              | >        | Confirm Password                                                                 | ø           |
| Logout !!                   |          | Update Password                                                                  |             |

#### 4.3. VIEW AND CHANGE YOUR COMPANY PROFILE

To view and change your Company profile select "View Profile" See Profile Section for more details.

| LOGO TEXT HERE    |   | Change Password    |  |
|-------------------|---|--------------------|--|
| DemoCompany       |   |                    |  |
| View profile      |   | New Password *     |  |
| Account           | > |                    |  |
| * Change Password | > | Confirm Password * |  |
| Delete Account    | > | Confirm Password   |  |

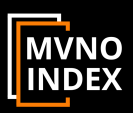

#### 4.4. DELETE YOUR ACCOUNT

If you do not want to continue with your Account on MVNO Index anymore you can always choose to delete it. To delete your account, you need to confirm it with your password.

|          | About 🗸                                                    | MVNO & IOT Information                 | ✓ Solution Providers ✓                                                  | Services 🗸            | Events 🗸         | Glossary 🗸     | Guest Blogs 🗸      | Contact 🗸      |
|----------|------------------------------------------------------------|----------------------------------------|-------------------------------------------------------------------------|-----------------------|------------------|----------------|--------------------|----------------|
|          | LOGOTEXT HERE<br>LOGAN HERE<br>DemoCompany<br>View profile | Are you sur<br>your accour<br>Password | e Account<br>e you want to delete your a<br>it enter your password belo | ccount? This v<br>ow. | vill erase all c | of your accoun | t data from the si | ite. To delete |
| <b>.</b> | Account                                                    | >                                      |                                                                         |                       |                  |                |                    | ø              |
| *        | Change Password                                            | >                                      |                                                                         |                       |                  |                |                    |                |
| <b></b>  | Delete Account                                             | > Delete A                             | count                                                                   |                       |                  |                |                    |                |
| Logout   | t !!                                                       |                                        |                                                                         |                       |                  |                |                    |                |

#### 4.5. LOGOUT

When you are done with editing remember to "Logout". This can be done from the Account page, the Profile view page and from the main menu under Contact

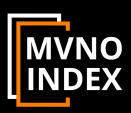

# 5. COMPANY PROFILE

#### 5.1. HOW TO VIEW YOUR PROFILE

Select "view profile" under the Account section

|   | LOGO TEXT HERE  |   | * Change Password Current Password * |  |
|---|-----------------|---|--------------------------------------|--|
| 2 | DemoCompany     |   |                                      |  |
|   | View profile    |   | New Password *                       |  |
| - | Account         | > |                                      |  |
| * | Change Password | > | Confirm Password *                   |  |
| Ŵ | Delete Account  | > | Confirm Password                     |  |
|   |                 |   |                                      |  |
|   | Delete Account  | > | Confirm Password                     |  |

After this selection you will be directed to your profile, this is how visitors see it as well.

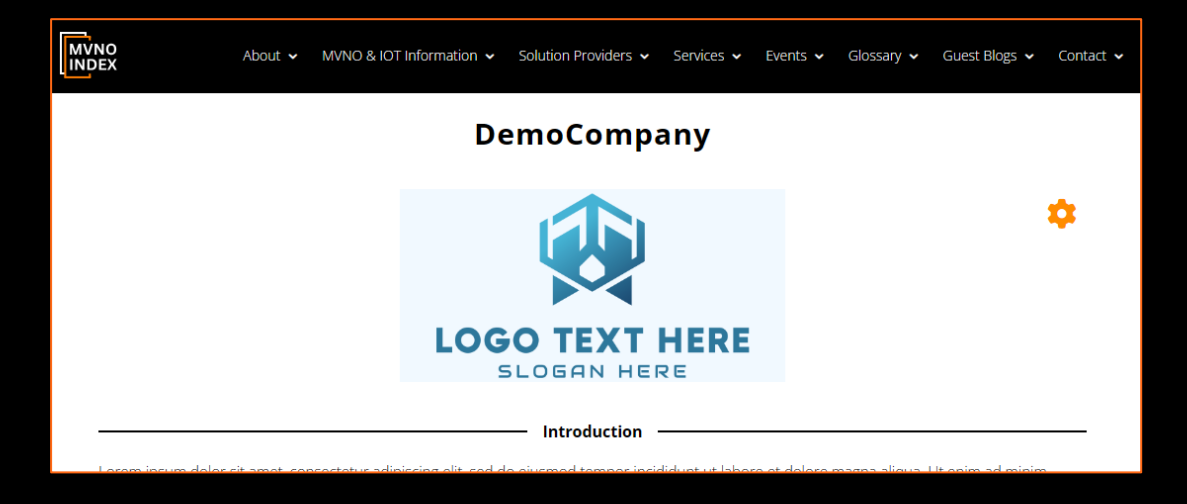

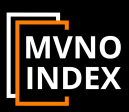

#### 5.2. HOW TO CHANGE YOUR PROFILE

Select "view profile" under the Account section

| LOGO TEXT HER     | E  | Current Password * |
|-------------------|----|--------------------|
| DemoCompa         | ny |                    |
| View profile      |    | New Password *     |
| Account           | >  |                    |
| * Change Password | >  | Confirm Password * |
| Delete Account    | >  | Confirm Password   |

After this selection you will be directed to your profile, now select the "wheel" and then on "Edit profile"

| MVNO<br>About • MVNO & IOT Information • Solution Providers • Services • Events • C                                                                                                    | ∃lossany マ Guest Blogs マ Contact マ                                                                   |
|----------------------------------------------------------------------------------------------------|----------------------------------------------------------------------------------------------------|
| DemoCompany                                                                                                    |                                                                                                    |
|                                                                                                    | Edit Profile<br>My Account                                                                           |
| LOGO TEXT HERE                                                                                                    | Logout<br>Cancel                                                                                     |
| Introduction Lorem ipsum dolor sit amet, consectetur adipiscing elit, sed do eiusmod tempor incididunt ut labore et dolore may veniam, quis nostrud exercitation ullamco laboris nisi ut aliquip ex ea commodo consequat. Duis aute irure dolor i esse cillum dolore eu fugiat nulla pariatur. Excepteur sint occaecat cupidatat non proident, sunt in culpa qui officia laborum. | gna aliqua. Ut enim ad minim<br>in reprehenderit in voluptate velit<br>a deserunt mollit anim id est |

When you are in "Edit mode" the "wheel" is change into a "V sign"

|                 | About 🗸      | MVNO & IOT Information 🗸      | Solution Providers 🗸     | Services 🗸      | Events 🗸     | Glossary 🗸     | Guest Blogs 🗸     | Contact 🗸 |
|-----------------|--------------|-------------------------------|--------------------------|-----------------|--------------|----------------|-------------------|-----------|
| DemoCompany     |              |                               |                          |                 |              |                |                   |           |
|                 |              | LOG                           | CO TEXT                  | HERE            |              |                |                   | ~         |
| Lerom incum de  | lor cit amot | conceptative adialising ality | Introduction             | - incididunt ut | laboro et de |                | lique. Et opine a | d _       |
| minim veniam, c | quis nostrud | exercitation ullamco laboris  | nisi ut aliquip ex ea co | nmodo conse     | quat. Duis a | ute irure dolo | r in reprehender  | rit       |

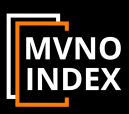

## 5.3. HOW TO EDIT YOUR PROFILE

Now comes the important part.

- You need to fill in ALL the mandatory fields (marked with an Asterisk \*)
- Your Company introduction is limited to a maximum of 5000 characters or 200 words.
- Do not select Wholesale when you do not deliver this. Wholesale in NOT equal to MVNA!
- The countries selection has a select all option, be sure to select only the countries where you can and a legally allowed to deliver your solutions
- You can fill in 6 different offices including the local email and phone number.
- MVNO Index can never be held responsible for any of the information your fill in

#### HOW TO SAVE YOUR PROFILE

When you are done (be sure you have filled in all the mandatory fields, check it again), then click on "Update Profile" (or "Cancel" when you do not want to change anything.

| Update Profile Cancel |  |
|-----------------------|--|
|                       |  |

#### 5.4. SAVING UPDATING WENT OKAY

When everything is filled in correctly the saving/updating of the profile goes very quickly and you should see the "Wheel icon" again.

| DemoCompany |                               |
|-------------|-------------------------------|
|             | Company profile is            |
|             | saved/updated $\rightarrow$ 🔅 |

#### 5.5. SAVING UPDATING WENT WRONG

When the saving/updating is slow then you probably didn't fill in one or more of the mandatory fields, which are marked with an Asterisk \*. You will then see the V sign again. This means your profile is not saved/updated (except for your logo).

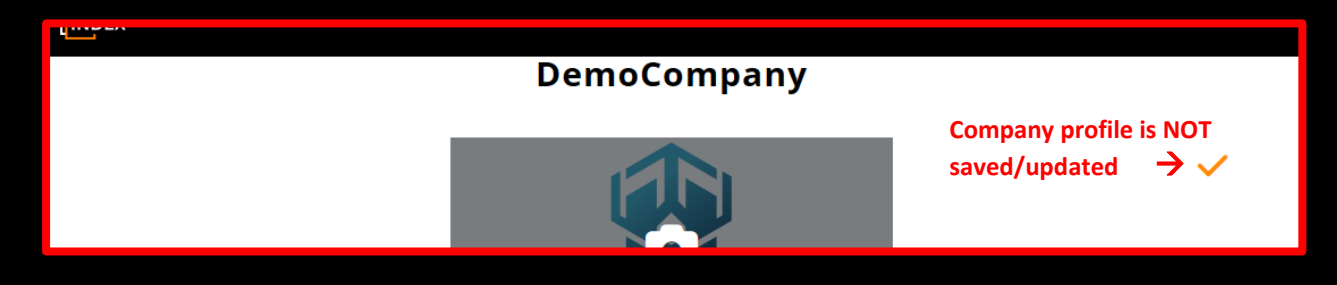

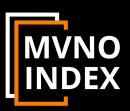

#### 5.6. FIX A PROBLEM

In case your profile is not saved/updated then you probably forgot to fill in one or more of the mandatory fields. Scroll down and complete the fields with a message (see below example)

|                                                  | About 🗸 MVNO & IOT Information 🗸 | Solution Providers 🗸 Services 🖌 Events 🗸                                                                                                    | Glossary 🗸 Guest Blogs 🖌 Contact 🗸                                                                                                    |  |  |  |
|--------------------------------------------------|----------------------------------|----------------------------------------------------------------------------------------------------|----------------------------------------------------------------------------------------------------|--|--|--|
| Our Solutions / Offerings                        |                                  |                                                                                                    |                                                                                                    |  |  |  |
| Solution(s) *                                    |                                  |                                                                                                    |                                                                                                    |  |  |  |
| MVNO MVNA BSS Core Network Solutions is required | MVNE<br>IOT<br>OSS<br>Wholesale  | <ul> <li>Skinny MVNO (Branded<br/>Reseller)</li> <li>Light MVNO</li> <li>Full MVNO</li> <li>MVNO type(s) is required.</li> </ul>                                                                                           | Thin MVNO Thick MVNO                                                                                                    |  |  |  |
| BIM Options *                                    |                                  | Cloud Options *                                                                                                    |                                                                                                    |  |  |  |
| SIM Card<br>iSIM<br>-<br>SIM Options is requ     | eSIM                             | <ul> <li>Amazon Web Services (AWS)</li> <li>Dedicated Hardware</li> <li>Google Cloud</li> <li>IBM Cloud</li> <li>On-premise/Private cloud</li> <li>Tencent Cloud</li> <li>-</li> <li>Cloud Options is required.</li> </ul> | <ul> <li>Alibaba Cloud</li> <li>Dell Technologies Cloud</li> <li>Huawei Cloud</li> <li>Microsoft Azure</li> <li>Oracle Cloud</li> <li>Other option(s)</li> </ul> |  |  |  |